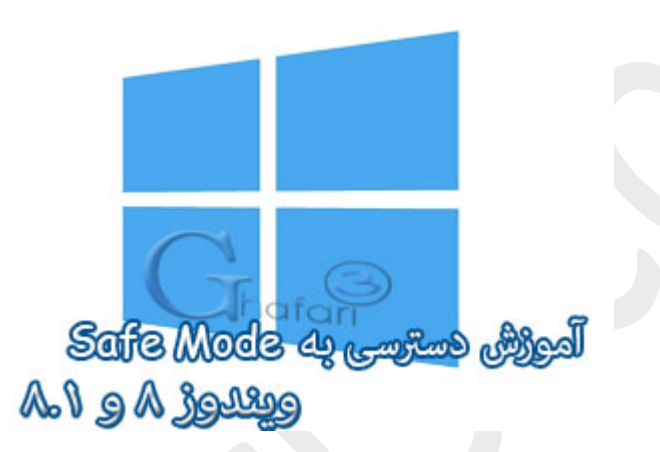

نام آموزش:

آموزش ورود به Safe Mode در ویندوز ۸ و ۸٫۱

نویسنده: <u>Ghafari3.com</u>

Safe Mode قابلیتیست که با کمک آن میتوانید بسیاری از مشکلات ناشی از نصب نرم افزارهای جدید و یا عدم سازگاری درایورها با قطعات سفت افزاری سیستم و مشکلات امرا نشدن (بالا نیامدن) ویندوز را رفع نمایید.

روال عادی ورود به "سیف مــُد" در ویندوزهایی تا قبل از ویندوز ۸، فشردن کلید F8 برروی کیبورد قبل از بالا آمدن ویندوز میباشد. اما در ویندوز ۸ با توجه به قابلیتهای جدید بوت (ممیط مترو در بوت)، با فشردن کلید F8 نمیتوان وارد ممیط Safe Mode شد. (محَر با انجام برخی تغییرات)

در این آموزش با روشهای مفتلف ورود به Safe Mode در ویندوز ۸ و ۸٫۱ آشنا میشوید.

برای ورود به ممیط Safe Mode در ویندوز ۸ و ۸٫۱ مندین روش وجود دارد که در ادامه دو روش بصورت تصویری آموزش داده میشود.

### ورود به Safe Mode از طریق اعمال تغییرات در Safe Mode

#### ৰ توجه ►

روش ورود به Safe Mode از طریق اعمال تغییرات در MSConfig یا همان System Configuration قابل استفاده در تمامی نگارشهای ویندوز میباشد.

۱- Run را اجرا نمایید.

در ویندوز ۸ و ۸٫۱ برای دسترسی به Run کلیدهای ترکیبی <u>Win+X</u> را برروی کیبورد فشار دهید و در منوی نمایش داده شده برروی Run کلیک کنید.

برای دسترسی به پنجره Run در تمامی نگارشهای ویندوز میتوانید از کلیدهای ترکیبی "Win+R" برروی
کیبورد استفاده نمایید.

تصویری از کلید ویندوز یا پنجره برروی کیبورد که با فشردن همزمان آن با کلید R پنجره Run اجرا میشود

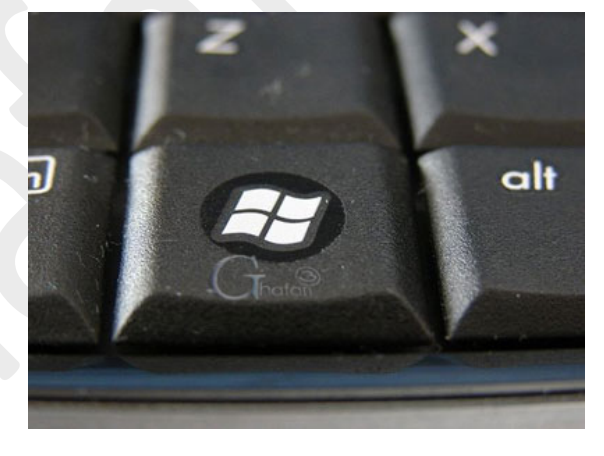

۲- عبارت <u>msconfig</u> را وارد کرده و برروی <u>OK</u> کلیک کنید تا پنمره <u>msconfiguration</u> را وارد کرده و برروی

|               | Run www.Ghafari3.com×                                                                                 |
|---------------|----------------------------------------------------------------------------------------------------|
|               | Type the name of a program, folder, document, or Internet resource, and Windows will open it for you. |
| <u>O</u> pen: | msconfig 🗸 🗸                                                                                          |
|               | OK Cancel <u>B</u> rowse                                                                              |

۳– در پنجره باز شده به بفش <u>Boot</u> بروید. شبیه به تصویر زیر گزینه <u>Safe boot</u> را فعال نمایید. پس از فعالسازی گزینه Safe boot ، گزینه <u>Minimal</u> بصورت پیشفرض فعال فواهد شد. برروی <u>OK</u> کلیک نمایید.

**نکته :**در صورت انتخاب گزینهی <u>Network</u>، در ممیط Safe Mode به اینترنت و شبکه نیز دسترسی غواهید داشت.

| General Boot Services Startup Tools          | W tos            | ww.Ghafari3.co         | 2m |
|----------------------------------------------|------------------|------------------------|----|
| Windows 8.1 (C:\Windows) : Current OS; Defau | t OS             |                        |    |
|                                              |                  |                        |    |
|                                              |                  |                        |    |
|                                              |                  |                        |    |
|                                              |                  |                        |    |
|                                              |                  |                        |    |
| Advanced options Set as default              | Delete           |                        |    |
| Boot options                                 | our l            | Timeout:               |    |
| Safe Doot                                    | GUI boot         | Seconds                |    |
| Alternate shell                              | e video          |                        |    |
| ○ Active Directory repair □ OS               | boot information | Make all boot settings |    |
| O Network                                    |                  | permanent              |    |
|                                              |                  |                        |    |
|                                              | OK Cancel        | Apply Help             | p  |

۲- در پیام نشان داده شده برروی <u>Restart</u> کلیک کنید. ویندوز ریست شده و در مالت <u>Safe Mode</u> راه اندازی خواهد شد.

| System Configuration ×                                                                                                    |
|----------------------------------------------------------------------------------------------------|
| You may need to restart your computer to apply these changes.<br>Before restarting, save any open files and close all programs. |
| Don't show this message again. www.Chafari3.com                                                                                 |
| Restart Exit without restart                                                                                                    |
|                                                                                                    |

#### ┥ توجه ◄ ┥ توجه

تا زمانیکه گزینه Safe boot فعال باشد، ویندوز در مالت Safe Mode راه اندازی فواهد شد. برای غیرفعال کردن این گزینه، پس از ورود به Safe Mode ، مجدداً Run را اجرا کرده و عبارت msconfig را وارد نمایید. برروی OK کلیک کرده و مجدداً به بفش Boot مراجعه نمایید و گزینه Safe boot را غیرفعال کنید. با کلیک برروی OK و ریست، ویندوز در مالت عادی اجرا فواهد شد.

## ورود به Safe Mode از طريق صفمهی Recovery

۱– به صفمه Advanced startup بروید. برای دسترسی به این صفمه، آموزش تصویری زیر را مشاهده نمایید:

آموزش دسترسی به Advanced Startup در ویندوز ۸ و ۸٫۱

۲– در این مرمله شبیه به تصویر زیر برروی <u>Troubleshoot</u> کلیک کنید.

| Choo          | ose an option                                                      |
|---------------|--------------------------------------------------------------------|
| $\rightarrow$ | Continue<br>Exit and continue to Windows 8.1                       |
|               | Troubleshoot<br>Refresh or reset your PC, or use<br>advanced tools |
|               | Turn off your PC                                                   |

## ۳- بر روی <u>Advanced options</u> کلیک نمایید.

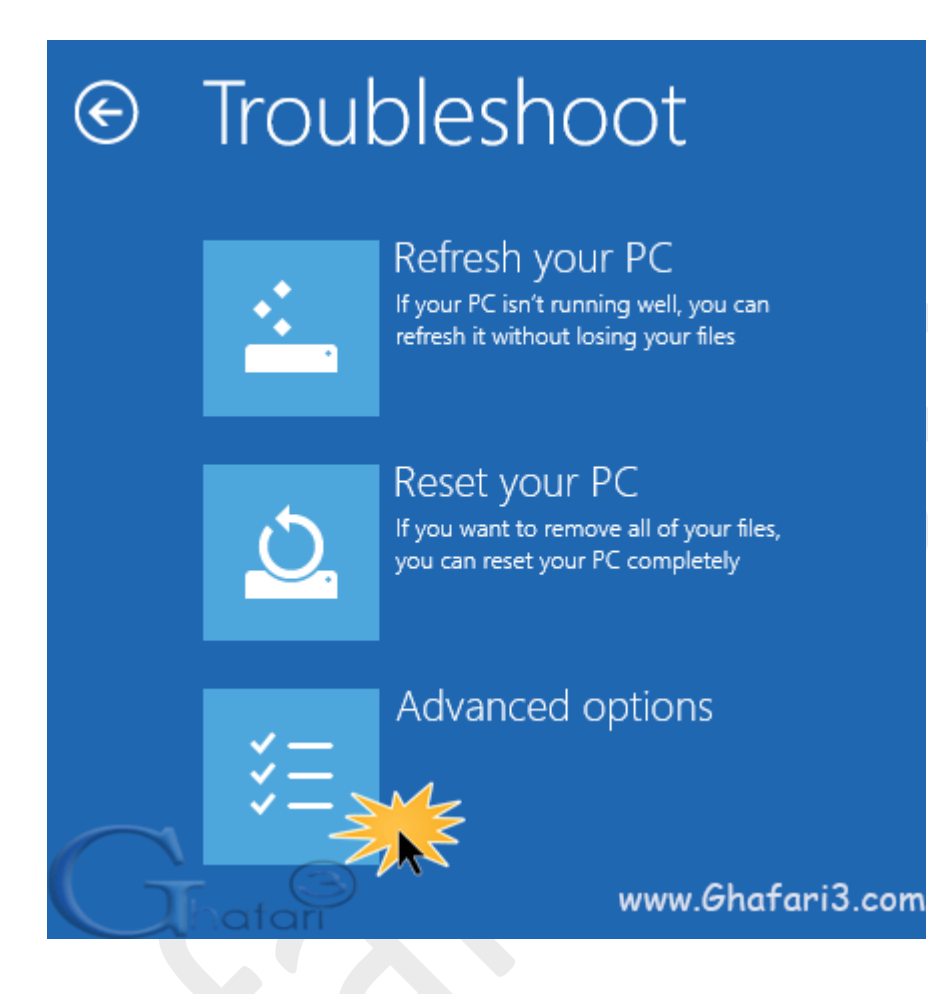

۲- در این مرمله در ویندوز ۸٫۱ برروی <u>Startup Settings</u> کلیک کنید.

توجه داشته باشید که در ویندوز ۸ این گزینه Windows Stratup Settings نام دارد.

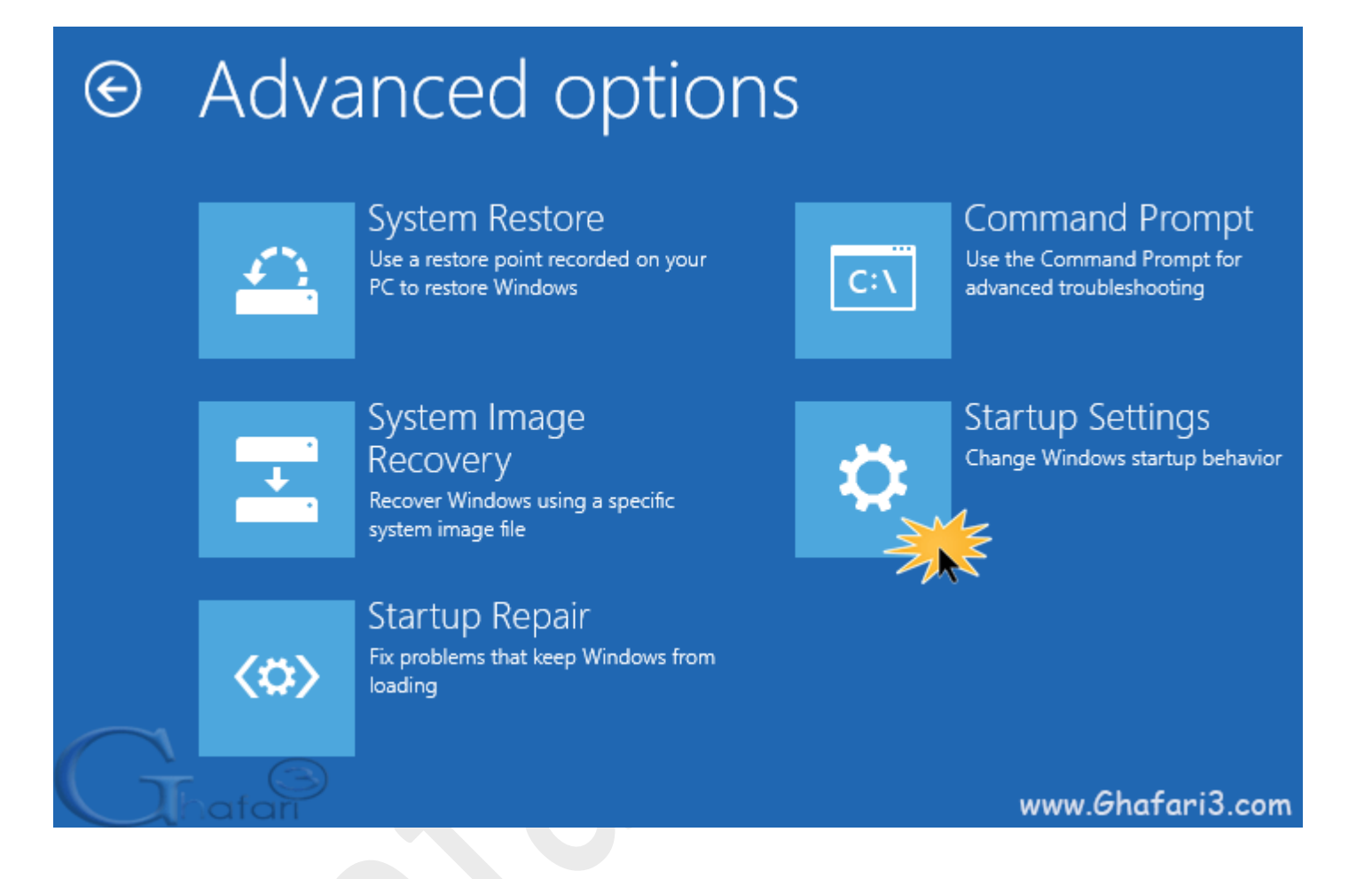

#### ۵- در نهایت برروی <u>Restart</u> کلیک نمایید. سیستم ریست غواهد شد.

Restar

### 

# Restart to change Windows options such as:

- Enable low-resolution video mode
- Enable debugging mode
- Enable boot logging
- Enable Safe Mode
- · Disable driver signature enforcement
- · Disable early-launch anti-malware protection
- · Disable automatic restart on system failure

www.Ghafari3.com

-4 پس از Restart صفمه زیر مشاهده خواهید کرد. کلید شمارهی ۲ را برروی کیبورد فشار دهید.

نکته: در صورت تمایل برای در دسترس بودن شبکه در Safe Mode میتوانید کلید ۵ را فشار دهید.

| Startup Settings                                | www.Ghafari3.com |  |
|-------------------------------------------------|------------------|--|
| Press a number to choose from the options b     | pelow:           |  |
| Use number keys or functions keys F1-F9.        |                  |  |
| 1) Enable debugging<br>2) Enable boot logging   |                  |  |
| 3) Enable low-resolution video                  |                  |  |
| 4) Enable Safe Mode                             |                  |  |
| 5) Enable Safe Mode with Networking             |                  |  |
| 6) Enable Safe Mode with Command Prompt         | 1                |  |
| 7) Disable driver signature enforcement         |                  |  |
| 8) Disable early launch anti-malware protection | on               |  |
| 9) Disable automatic restart after failure      |                  |  |
|                                                 |                  |  |
| Press F10 for more options                      |                  |  |
| Press Enter to return to your operating syster  |                  |  |

۷- ویندوز در مالت Safe Mode راه اندازی غواهد شد.

<u>هرگونه کپیبرداری از مطالب آموزشی سایت، فقط با ذکر منبع و لینک به پست آموزشی مماز است.</u>

سئوالات غود را در سایت مطرع نمایید.

لینک کوتاه این مطلب آموزشی
www.ghafari3.com/kkdf

<u>Ghafari3.com</u> Education & Download Central